МАУДО «Центр детского творчества» г. Оренбурга

### СКАЙП КАК СРЕДСТВО ДИСТАНЦИОННОГО ОБУЧЕНИЯ

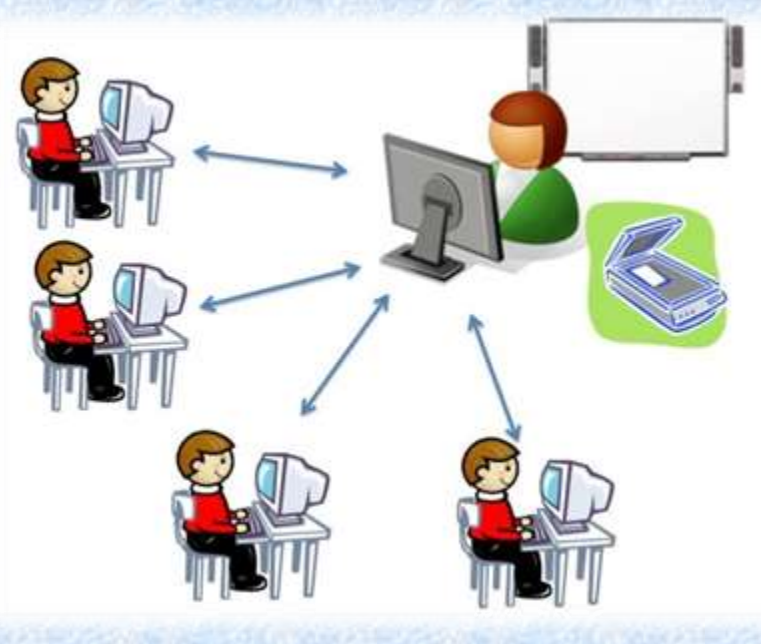

г. Оренбург, 2020г.

- Перейдите по ссылке <u>https://www.skype.com/ru/free-</u> <u>conference-call/</u>
- Нажмите кнопку Создать бесплатное собрание

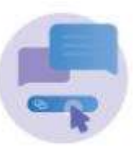

Создать конференцию с помощью одной

ссылки

Создать бесплатное собрание

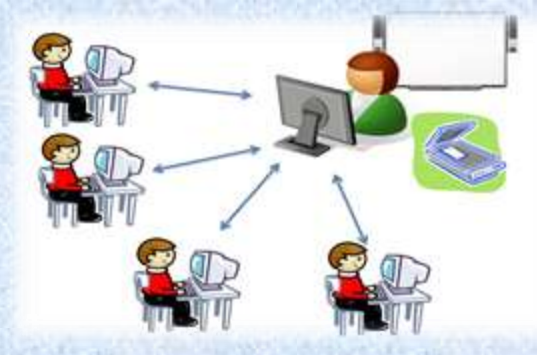

- Скопируйте ссылку и разошлите ее приглашенным.
- После этого кликните по кнопке Позвонить

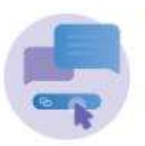

Создать конференцию с помощью одной ссылки

join.skype.com/ifPKchNYpeeK

Отправка приглашения 🗸

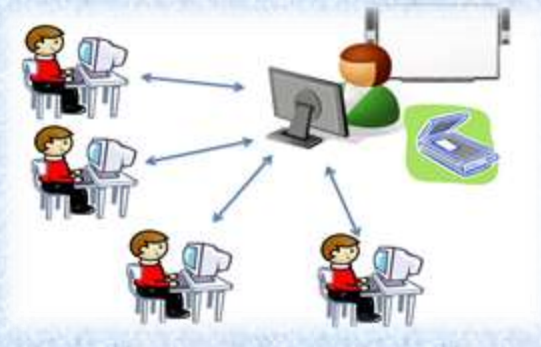

Чтобы присоединиться к конференции, выполните следующие шаги:

- Перейдите по ссылке, которую вам отправил педагог.
- Нажмите на кнопку
  <u>Присоединиться как</u>
  гость.

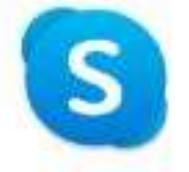

Присоединиться как гость

Дейстино ващей гостевой учетной записи завершится черка 24 часа.

Введите свое имп

родолжая, вы принимаете условия изпользования и заявление о конфиденциальности.

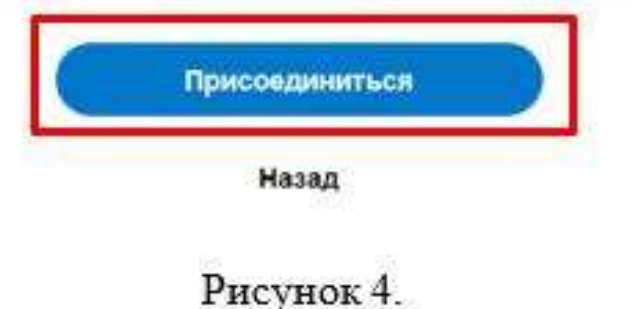

• Введите свое имя и нажмите кнопку Присоединиться

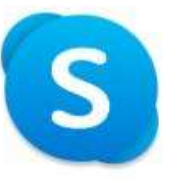

#### Присоединиться как гость

Действие вашей гостевой учетной записи завершится через 24 часа.

Миха

Продолжая, вы принимаете условия использования и заявление о конфиденциальности.

Присоединиться

Назад

### Минусы видеоконференций

- Жёсткий временной регламент участия в конференции
- Высокие требования к аппаратному обеспечению участников конференции

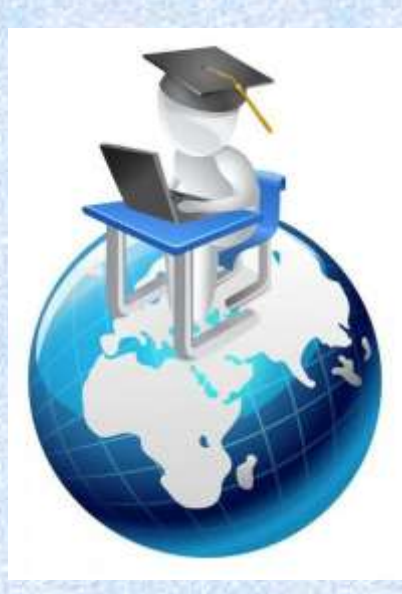

### функция «Демонстрация экрана»

Помимо Вас, отображается экран компьютера, чтобы показать другим то, что Вы делаете и видите.

Например, показываете пошаговое руководство, делаете презентацию или вместе просматриваете фотографии.

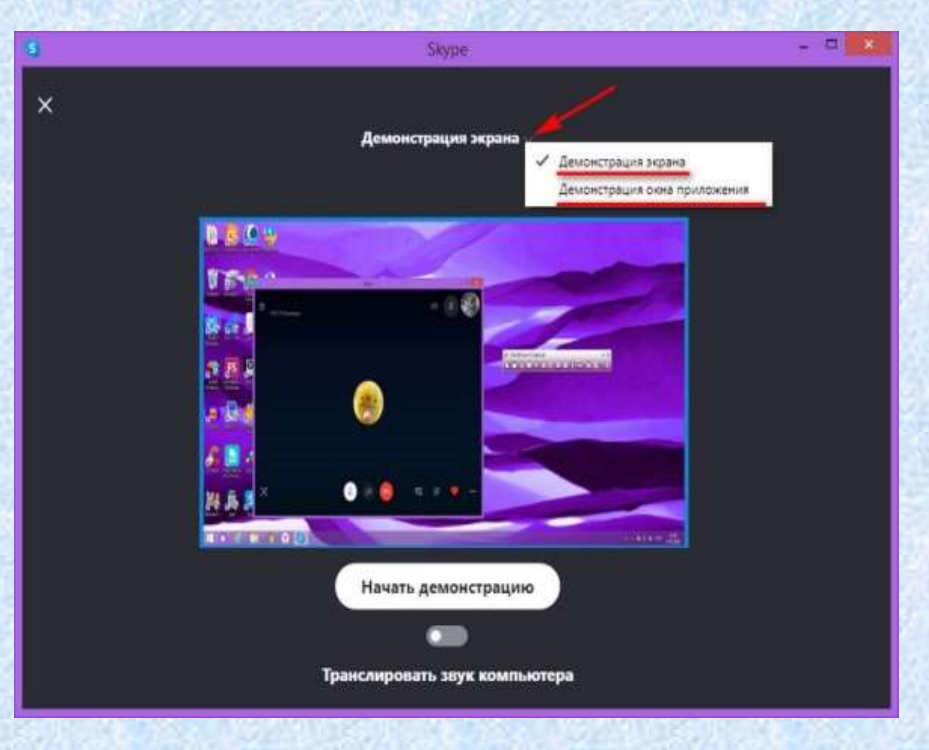

Как сделать демонстрацию экрана в Скайпе? Для того, чтобы всё заработало, надо выполнить следующее:

- Начните голосовой вызов или видеозвонок с одним

собеседников или сразу группой людей

Во время беседы нажмите
 на значок «плюс» прямо на
 панели звонка и выберите
 соответствующую команду

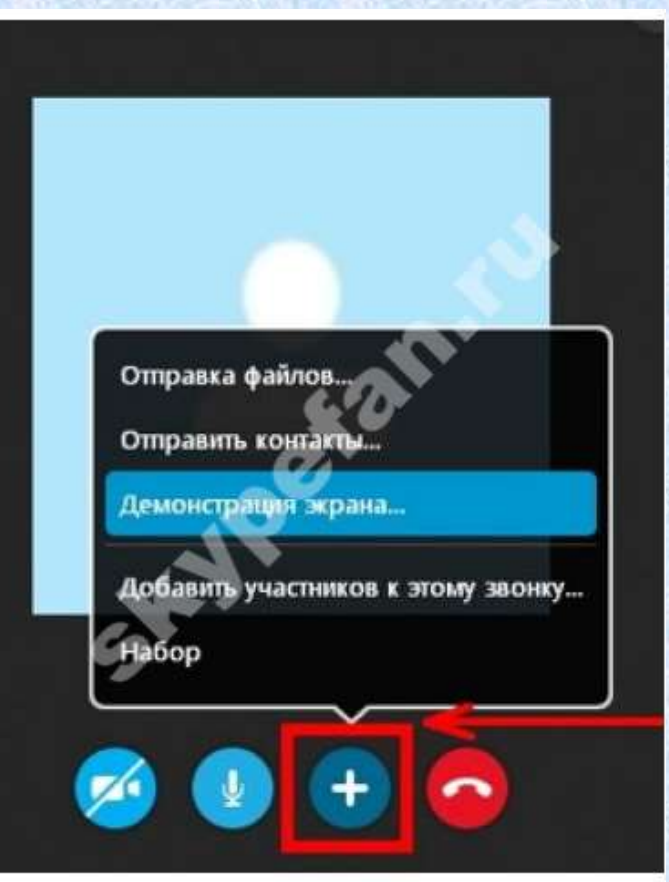

Также трансляцию можно начать через раздел Звонки (в верхней горизонтальной панели меню), но для начала вещания необходимо заказать звонок, о чем Вам и сообщит сама программа

| S Демонстрация экрана                            |           | ×        |
|--------------------------------------------------|-----------|----------|
| Демонстрация экрана                              |           |          |
| Для демонстрации экрана необходимо начать звонок |           |          |
| 🗌 Больше не спрашивать                           | Позвонить | Отменить |

#### Как отключить демонстрацию экрана в Skype?

Для того, чтобы прекратить прямой эфир, достаточно нажать <u>«Остановить показ».</u>

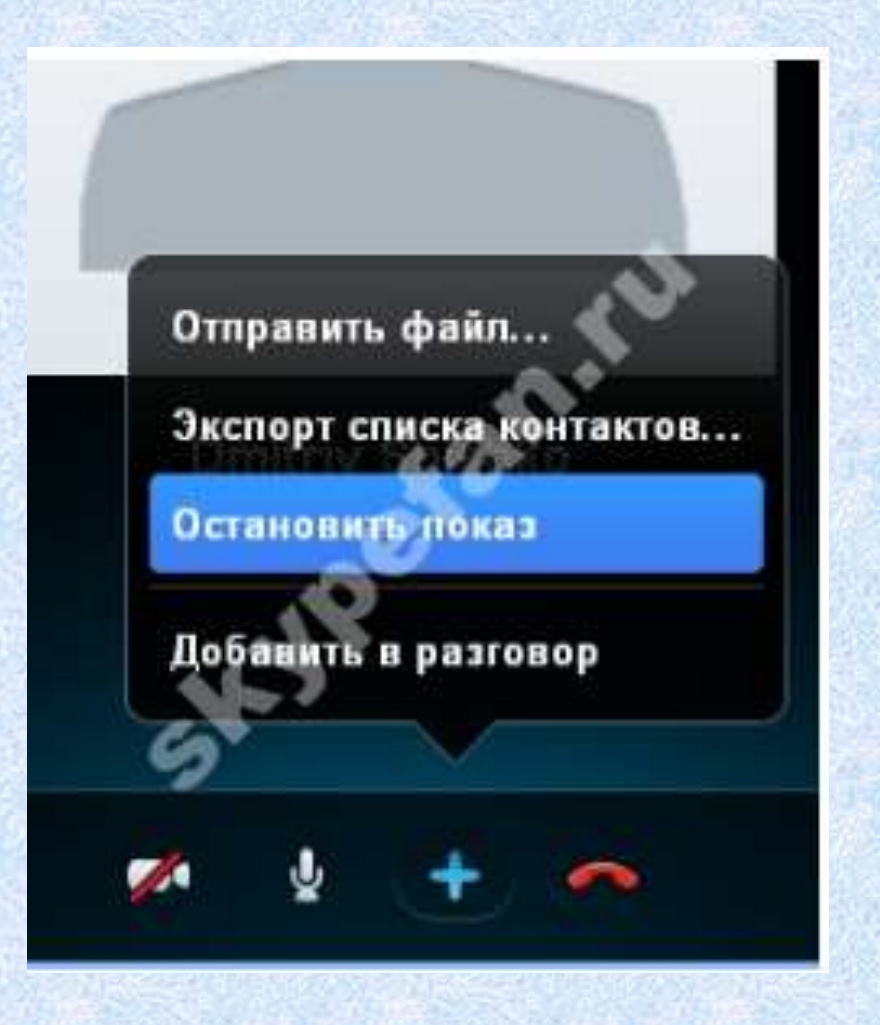

# Как дать доступ к определенного окну, а не к всем страницам рабочего стола?

нажать на пункт сверху (как на картинке),

выбрать из вариантов «Предоставить общий доступ К ОКНУ». Готово!

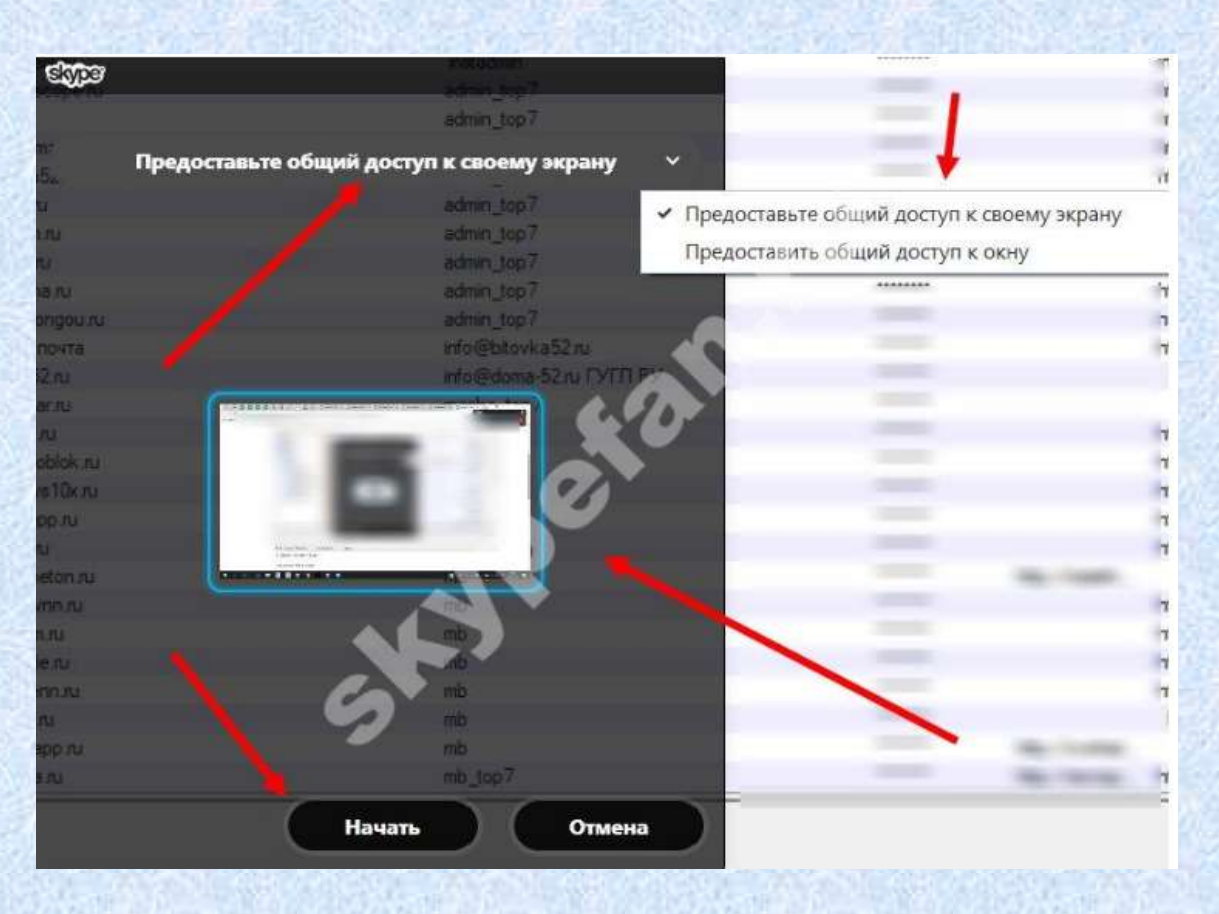

### Как показать демонстрацию экрана в Скайпе со звуком?

Можно транслировать свой рабочий стол и параллельно что-то рассказывать и комментировать. Однако нужно учесть, что Skype работает в одноканальном режиме – то есть не может одновременно передать звук и с микрофона, и с компьютера.

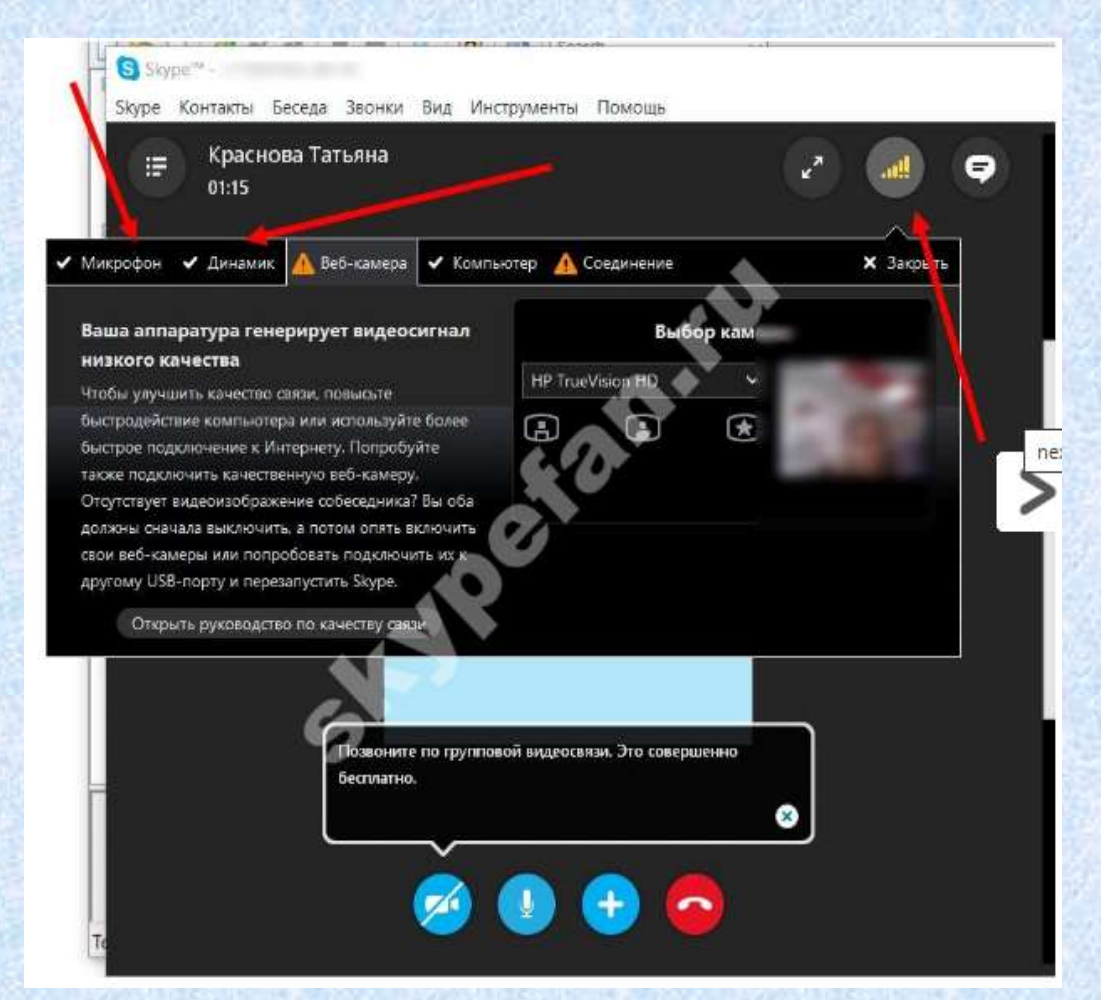

# Основные проблемы с демонстрацией экрана в Скайпе

- Ничего не началось. Это значит, что параметры «прямого эфира» неактивны. Вспомните, что для успешной передачи надо совершить голосовой или видеозвонок.
- Нет видеосигнала. Очень желательно обновить мессенджер до наиболее свежей версии.
- У Вас «показывается», а у собеседника нет.
  Советуем сделать то же, что и в предыдущем пункте убрать устаревшую версию приложения и обновить версию.
- Вылетает Скайп при демонстрации экрана. Это связано, скорее всего, с плохим интернетом. Убедитесь, что скорость сигнала является достаточно сильной, и он не прерывается. Рекомендуется закрыть все программы, которые Вам в данный момент не нужны, и мешают работе.

### Почему иногда не получается показывать экран другому абоненту?

- У него стоит «невидимый» статус;
- Он не вышел на связь.
- У Вас нет подписки на Skype Premium, а Вы собираетесь транслировать эфир нескольким пользователям.
- Вы забыли выключить видеозвонок перед тем, как запустить демонстрацию.
- Плохое качество интернет-соединения.

Программа Скайп поддерживает несколько функций обмена сообщениями:

- Текстовой чат, где пользователи отправляют и получают мгновенные сообщения даже когда они не в сети
- «Видеопочта»
- «Голосовая почта»
- Отправка файлов

любого размера и формата. 💄

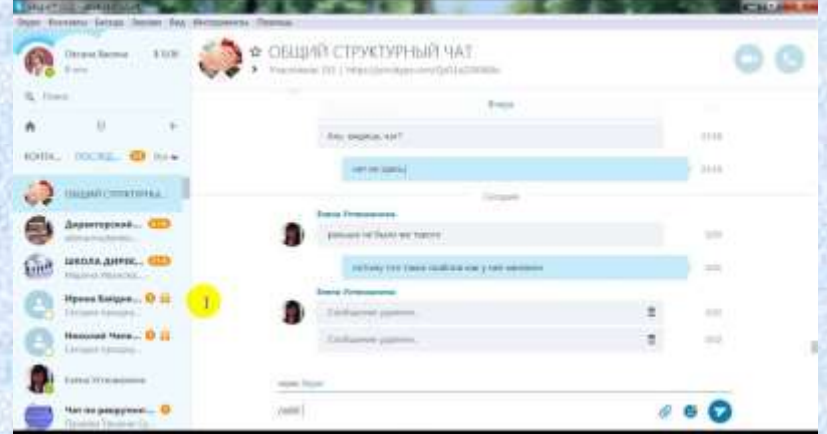

Для этого перетащите нужный файл в окно чата (если желаете отправить несколько файлов, перетаскивайте их одновременно). Причём, если сделать это во время группового звонка, указанный файл отправиться всем участникам.

- Важный этап завершения он-лайнзанятия фиксация и оформление результатов!
- По окончании занятия результат целесообразно показать в режиме он-лайн педагогу или добавить фото в сообщении.
   Можно разместить в чате небольшой тест на усвоение нового материала.

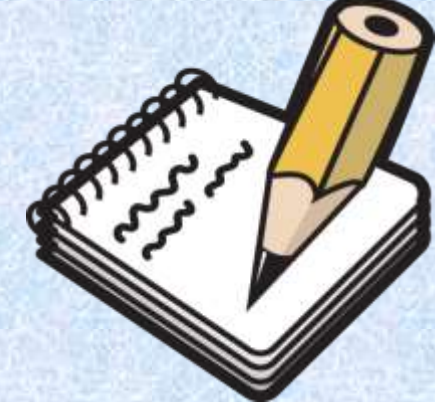